# Задания 14. Обработка большого массива данных с использованием средств электронной таблицы или базы данных

# 1. Задание 14 № 10566

В электронную таблицу занесли данные о тестировании учеников по выбранным ими предметам.

|   | Α     | В        | С              | D    |
|---|-------|----------|----------------|------|
| 1 | округ | фамилия  | предмет        | балл |
| 2 | С     | Ученик 1 | Физика         | 240  |
| 3 | В     | Ученик 2 | Физкультура    | 782  |
| 4 | Ю     | Ученик 3 | Биология       | 361  |
| 5 | CB    | Ученик 4 | Обществознание | 377  |

В столбце А записан код округа, в котором учится ученик; в столбце В — фамилия, в столбце С — выбранный учеником предмет; в столбце D — тестовый балл. Всего в электронную таблицу были занесены данные по 1000 учеников.

## Выполните задание.

Откройте файл с данной электронной таблицей. На основании данных, содержащихся в этой таблице, ответьте на два вопроса.

1. Определите, сколько учеников, которые проходили тестирование по информатике, набрали более 600 баллов. Ответ запишите в ячейку H2 таблицы.

2. Найдите средний тестовый балл учеников, которые проходили тестирование по информатике. Ответ запишите в ячейку НЗ таблицы с точностью не менее двух знаков после запятой.

3. Постройте круговую диаграмму, отображающую соотношение числа участников из округов с кодами «В», «Зел» и «З». Левый верхний угол диаграммы разместите вблизи ячейки G6.

# task 14.xls

| 2. Задание | 14 № <u>10567</u> |
|------------|-------------------|
|------------|-------------------|

В электронную таблицу занесли данные о тестировании учеников. Ниже приведены первые пять строк таблицы:

|   | Α     | В        | С              | D    |
|---|-------|----------|----------------|------|
| 1 | округ | фамилия  | предмет        | балл |
| 2 | С     | Ученик 1 | обществознание | 246  |
| 3 | В     | Ученик 2 | немецкий язык  | 530  |
| 4 | Ю     | Ученик 3 | русский язык   | 576  |
| 5 | CB    | Ученик 4 | обществознание | 304  |

В столбце А записан округ, в котором учится ученик; в столбце В — фамилия; в столбце С — любимый предмет; в столбце D — тестовый балл. Всего в электронную таблицу были занесень данные по 1000 ученикам.

## Выполните задание.

Откройте файл с данной электронной таблицей. На основании данных, содержащихся в этой таблице, ответьте на два вопроса.

1. Сколько учеников в Восточном округе (В) выбрали в качестве любимого предмета информатику? Ответ на этот вопрос запишите в ячейку H2 таблицы.

2. Каков средний тестовый балл у учеников Северного округа (С)? Ответ на этот вопрос запишите в ячейку НЗ таблицы с точностью не менее двух знаков после запятой.

3. Постройте круговую диаграмму, отображающую соотношение числа участников, сдающих информатику, русский язык и обществознание. Левый верхний угол диаграммы разместите вблизи ячейки G6.

## 3. Задание 14 № <u>10568</u>

В электронную таблицу занесли данные о тестировании учеников. Ниже приведены первые пять строк таблицы:

|   | Α     | В        | С              | D    |
|---|-------|----------|----------------|------|
| 1 | округ | фамилия  | предмет        | балл |
| 2 | С     | Ученик 1 | обществознание | 246  |
| 3 | В     | Ученик 2 | немецкий язык  | 530  |
| 4 | Ю     | Ученик 3 | русский язык   | 576  |
| 5 | CB    | Ученик 4 | обществознание | 304  |

В столбце А записан округ, в котором учится ученик; в столбце В — фамилия; в столбце С — любимый предмет; в столбце D — тестовый балл. Всего в электронную таблицу были занесень данные по 1000 ученикам.

### Выполните задание.

Откройте файл с данной электронной таблицей (расположение файла Вам сообщат организаторы экзамена). На основании данных, содержащихся в этой таблице, ответьте на два вопроса.

1. Сколько учеников в Северо-Восточном округе (СВ) выбрали в качестве любимого предмете математику? Ответ на этот вопрос запишите в ячейку Н2 таблицы.

2. Каков средний тестовый балл у учеников Южного округа (Ю)? Ответ на этот вопрос запишите в ячейку НЗ таблицы с точностью не менее двух знаков после запятой.

3. Постройте круговую диаграмму, отображающую соотношение числа участников, сдающих информатику, немецкий язык и обществознание. Левый верхний угол диаграммы разместите вблизи ячейки G6.

# task 14.xls

# Задание 14 № <u>10569</u>

В электронную таблицу занесли данные о тестировании учеников. Ниже приведены первые пять строк таблицы:

|   | Α     | В        | С              | D    |
|---|-------|----------|----------------|------|
| 1 | округ | фамилия  | предмет        | балл |
| 2 | C     | Ученик 1 | обществознание | 246  |
| 3 | В     | Ученик 2 | немецкий язык  | 530  |
| 4 | Ю     | Ученик 3 | русский язык   | 576  |
| 5 | CB    | Ученик 4 | обществознание | 304  |

В столбце А записан округ, в котором учится ученик; в столбце В — фамилия; в столбце С — любимый предмет; в столбце D — тестовый балл. Всего в электронную таблицу были занесень данные по 1000 ученикам.

### Выполните задание.

Откройте файл с данной электронной таблицей (расположение файла Вам сообщат организаторы экзамена). На основании данных, содержащихся в этой таблице, ответьте на два вопроса.

1. Сколько учеников в Северо-Западном округе (СЗ) выбрали в качестве любимого предмета русский язык? Ответ на этот вопрос запишите в ячейку Н2 таблицы.

2. Каков средний тестовый балл у учеников Западного округа (3)? Ответ на этот вопрос запишите в ячейку НЗ таблицы с точностью не менее двух знаков после запятой.

 Постройте круговую диаграмму, отображающую соотношение числа участников, сдающих химию, немецкий язык и математику. Левый верхний угол диаграммы разместите вблизи ячейки G6.

### 5. Задание 14 № <u>10570</u>

В электронную таблицу занесли данные о тестировании учеников. Ниже приведены первые пять строк таблицы:

|   | Α     | В        | С              | D    |
|---|-------|----------|----------------|------|
| 1 | округ | фамилия  | предмет        | балл |
| 2 | С     | Ученик 1 | обществознание | 246  |
| 3 | В     | Ученик 2 | немецкий язык  | 530  |
| 4 | Ю     | Ученик 3 | русский язык   | 576  |
| 5 | CB    | Ученик 4 | обществознание | 304  |

В столбце А записан округ, в котором учится ученик; в столбце В — фамилия; в столбце С — любимый предмет; в столбце D — тестовый балл. Всего в электронную таблицу были занесень данные по 1000 ученикам.

### Выполните задание.

Откройте файл с данной электронной таблицей (расположение файла Вам сообщат организаторы экзамена). На основании данных, содержащихся в этой таблице, ответьте на два вопроса.

1. Сколько учеников в Центральном округе (Ц) выбрали в качестве любимого предмета английский язык? Ответ на этот вопрос запишите в ячейку H2 таблицы.

2. Каков средний тестовый балл у учеников Восточного округа (В)? Ответ на этот вопрос запишите в ячейку Н3 таблицы с точностью не менее двух знаков после запятой.

3. Постройте круговую диаграмму, отображающую соотношение числа участников из округов с кодами «С», «Ю» и «З». Левый верхний угол диаграммы разместите вблизи ячейки G6.

task 14.xls

# 6. Задание 14 № <u>10571</u>

В электронную таблицу занесли данные о тестировании учеников. Ниже приведены первые пять строк таблицы:

|   |   | Α     | В        | С              | D    |
|---|---|-------|----------|----------------|------|
| / | 1 | округ | фамилия  | предмет        | балл |
|   | 2 | C     | Ученик 1 | обществознание | 246  |
|   | 3 | В     | Ученик 2 | немецкий язык  | 530  |
|   | 4 | Ю     | Ученик 3 | русский язык   | 576  |
|   | 5 | CB    | Ученик 4 | обществознание | 304  |

В столбце А записан округ, в котором учится ученик; в столбце В — фамилия; в столбце С — любимый предмет; в столбце D — тестовый балл. Всего в электронную таблицу были занесень данные по 1000 ученикам.

### Выполните задание.

Откройте файл с данной электронной таблицей (расположение файла Вам сообщат организаторы экзамена). На основании данных, содержащихся в этой таблице, ответьте на два вопроса.

1. Сколько учеников в Южном округе (Ю) выбрали в качестве любимого предмета английский язык? Ответ на этот вопрос запишите в ячейку H2 таблицы.

2. Каков средний тестовый балл у учеников Юго-Восточного округа (ЮВ)? Ответ на этот вопрос запишите в ячейку НЗ таблицы с точностью не менее двух знаков после запятой.

3. Постройте круговую диаграмму, отображающую соотношение числа участников из округов с кодами «CB», «ЮВ» и «З». Левый верхний угол диаграммы разместите вблизи ячейки G6.

## 7. Задание 14 № <u>10572</u>

В электронную таблицу занесли численность населения городов разных стран. Ниже приведены первые пять строк таблицы:

|   | Α              | В                     | С       |
|---|----------------|-----------------------|---------|
| 1 | Город          | Численность населения | Страна  |
| 2 | Асмун          | 91,40                 | Египет  |
| 3 | Винер-Нойштадт | 39,94                 | Австрия |
| 4 | Люлебургаз     | 100,79                | Турция  |
| 5 | Фёклабрук      | 11,95                 | Австрия |

В столбце А указано название города; в столбце В — численность населения (тыс. чел.); в столбце С — название страны. Всего в электронную таблицу были занесены данные по 1000 городам. Порядов записей в таблице произвольный.

## Выполните задание.

Откройте файл с данной электронной таблицей. На основании данных, содержащихся в этой таблице, ответьте на два вопроса.

1. Сколько городов, представленных в таблице, имеют численность населения менее 100 тыс. человек? Ответ запишите в ячейку F2.

2. Чему равна средняя численность населения австрийских городов, представленных в таблице? Ответ на этот вопрос с точностью не менее двух знаков после запятой (в тыс. чел.) запишите в ячейку F3 таблицы.

3. Постройте круговую диаграмму, отображающую соотношение числа городов из стран «Египет», «Австрия» и «Россия». Левый верхний угол диаграммы разместите вблизи ячейки G6.

# task 14.xls

## 8. Задание 14 № 10573

В электронную таблицу занесли результаты тестирования учащихся по географии и информатике. Вот первые строки получившейся таблицы:

|   |   | A                 | В     | С         | D           |
|---|---|-------------------|-------|-----------|-------------|
|   | 1 | Ученик            | Школа | География | Информатика |
|   | 2 | Лиштаев Евгений   | 1     | 81        | 79          |
|   | 3 | Будин Сергей      | 2     | 63        | 90          |
| 4 | 4 | Христич Анна      | 6     | 62        | 69          |
|   | 5 | Иванов Данила     | 7     | 63        | 74          |
|   | 6 | Глотова Анастасия | 4     | 50        | 66          |
|   | 7 | Лещенко Владислав | 1     | 60        | 50          |

В столбце А указаны фамилия и имя учащегося; в столбце В — номер школы учащегося; в столбцах С, D — баллы, полученные, соответственно, по географии и информатике. По каждому предмету можнс было набрать от 0 до 100 баллов. Всего в электронную таблицу были занесены данные по 272 учащимся. Порядок записей в таблице произвольный.

# Выполните задание.

Откройте файл с данной электронной таблицей (расположение файла Вам сообщат организаторы экзамена). На основании данных, содержащихся в этой таблице, ответьте на два вопроса.

1. Сколько учащихся школы № 2 набрали по информатике больше баллов, чем по географии? Ответ на этот вопрос запишите в ячейку F3 таблицы.

2. Сколько процентов от общего числа участников составили ученики, получившие по географии больше 50 баллов? Ответ с точностью до одного знака после запятой запишите в ячейку F5 таблицы.

3. Постройте круговую диаграмму, отображающую соотношение учеников из школ «1», «3» и «4». Левый верхний угол диаграммы разместите вблизи ячейки G6.

# 9. Задание 14 № 10574

В электронную таблицу занесли результаты тестирования учащихся по географии и информатике. Вот первые строки получившейся таблицы:

|   | Α                 | В     | С         | D           |
|---|-------------------|-------|-----------|-------------|
| 1 | Ученик            | Школа | География | Информатика |
| 2 | Лиштаев Евгений   | 1     | 81        | 79          |
| 3 | Будин Сергей      | 2     | 63        | 90          |
| 4 | Христич Анна      | 6     | 62        | 69          |
| 5 | Иванов Данила     | 7     | 63        | 74          |
| 6 | Глотова Анастасия | 4     | 50        | 66          |
| 7 | Лещенко Владислав | 1     | 60        | 50          |

В столбце А указаны фамилия и имя учащегося; в столбце В — номер школы учащегося; в столбцах С, D — баллы, полученные, соответственно, по географии и информатике. По каждому предмету можнс было набрать от 0 до 100 баллов. Всего в электронную таблицу были занесены данные по 272 учащимся. Порядок записей в таблице произвольный.

## Выполните задание.

Откройте файл с данной электронной таблицей (расположение файла Вам сообщат организаторы экзамена). На основании данных, содержащихся в этой таблице, ответьте на два вопроса.

1. Чему равна наименьшая сумма баллов по двум предметам среди школьников, получивших больше 50 баллов по географии или информатике? Ответ на этот вопрос запишите в ячейку F3 таблицы.

2. Сколько процентов от общего числа участников составили ученики, получившие по географии меньше 60 баллов? Ответ с точностью до одного знака после запятой запишите в ячейку F5 таблицы.

3. Постройте круговую диаграмму, отображающую соотношение учеников из школ «2», «5» и «6». Левый верхний угол диаграммы разместите вблизи ячейки G6.

# task 14.xls

10. Задание 14 № <u>10575</u>

В электронную таблицу занесли результаты тестирования учащихся по географии и информатике. Вот первые строки получившейся таблицы:

|   | A                 | В     | С         | D           |
|---|-------------------|-------|-----------|-------------|
| 1 | Ученик            | Школа | География | Информатика |
| 2 | Лиштаев Евгений   | 1     | 81        | 79          |
| 3 | Будин Сергей      | 2     | 63        | 90          |
| 4 | Христич Анна      | 6     | 62        | 69          |
| 5 | Иванов Данила     | 7     | 63        | 74          |
| 6 | Глотова Анастасия | 4     | 50        | 66          |
| 7 | Лещенко Владислав | 1     | 60        | 50          |

В столбце А указаны фамилия и имя учащегося; в столбце В — номер школы учащегося; в столбцах С, D — баллы, полученные, соответственно, по географии и информатике. По каждому предмету можнс было набрать от 0 до 100 баллов. Всего в электронную таблицу были занесены данные по 272 учащимся. Порядок записей в таблице произвольный.

## Выполните задание.

Откройте файл с данной электронной таблицей (расположение файла Вам сообщат организаторы экзамена). На основании данных, содержащихся в этой таблице, ответьте на два вопроса.

1. Чему равна средняя сумма баллов по двум предметам среди учащихся школы № 7? Ответ с точностью до одного знака после запятой запишите в ячейку F4 таблицы.

2. Сколько процентов от общего числа участников составили ученики школы № 5? Ответ с точностью до одного знака после запятой запишите в ячейку F6 таблицы.

3. Постройте круговую диаграмму, отображающую соотношение учеников из школ «2», «3» и «7». Левый верхний угол диаграммы разместите вблизи ячейки G6.

# 11. Задание 14 № 10576

В электронную таблицу занесли результаты тестирования учащихся по географии и информатике. Вот первые строки получившейся таблицы:

|   | Α                 | В     | С         | D           |
|---|-------------------|-------|-----------|-------------|
| 1 | Ученик            | Школа | География | Информатика |
| 2 | Лиштаев Евгений   | 1     | 81        | 79          |
| 3 | Будин Сергей      | 2     | 63        | 90          |
| 4 | Христич Анна      | 6     | 62        | 69          |
| 5 | Иванов Данила     | 7     | 63        | 74          |
| 6 | Глотова Анастасия | 4     | 50        | 66          |
| 7 | Лещенко Владислав | 1     | 60        | 50          |

В столбце А указаны фамилия и имя учащегося; в столбце В — номер школы учащегося; в столбцах С, D — баллы, полученные, соответственно, по географии и информатике. По каждому предмету можнс было набрать от 0 до 100 баллов. Всего в электронную таблицу были занесены данные по 272 учащимся. Порядок записей в таблице произвольный.

## Выполните задание.

Откройте файл с данной электронной таблицей (расположение файла Вам сообщат организаторы экзамена). На основании данных, содержащихся в этой таблице, ответьте на два вопроса.

1. Чему равна наибольшая сумма баллов по двум предметам среди учащихся школы № 4? Ответ на этот вопрос запишите в ячейку F4 таблицы.

2. Сколько процентов от общего числа участников составили ученики, получившие по информатике не менее 80 баллов? Ответ с точностью до одного знака после запятой запишите в ячейку F6 таблицы.

3. Постройте круговую диаграмму, отображающую соотношение учеников из школ «1», «6» и «7». Левый верхний угол диаграммы разместите вблизи ячейки G6.

# task 14.xls

12. Задание 14 № <u>10577</u>

В электронную таблицу занесли результаты тестирования учащихся по физике и информатике. Вот первые строки получившейся таблицы:

|   | Α                  | В           | С      | D           |
|---|--------------------|-------------|--------|-------------|
| 1 | Ученик             | Округ       | Физика | Информатика |
| 2 | Брусов Анатолий    | Западный    | 18     | 12          |
| 3 | Васильев Александр | Восточный   | 56     | 66          |
| 4 | Ермишин Роман      | Северный    | 44     | 49          |
| 5 | Моникашвили Эдуард | Центральный | 65     | 78          |
| 6 | Круглов Никита     | Центральный | 57     | 67          |
| 7 | Титова Анастасия   | Северный    | 54     | 63          |

В столбце А указаны фамилия и имя учащегося; в столбце В — округ учащегося; в столбцах С D — баллы, полученные, соответственно, по физике и информатике. По каждому предмету можно было набрать от 0 до 100 баллов. Всего в электронную таблицу были занесены данные по 266 учащимся. Порядок записей в таблице произвольный.

# Выполните задание.

Откройте файл с данной электронной таблицей (расположение файла Вам сообщат организаторы экзамена). На основании данных, содержащихся в этой таблице, ответьте на два вопроса.

1. Чему равна наибольшая сумма баллов по двум предметам среди учащихся округа «Северный»? Ответ на этот вопрос запишите в ячейку G1 таблицы.

2. Сколько процентов от общего числа участников составили ученики, получившие по физике больше 60 баллов? Ответ с точностью до одного знака после запятой запишите в ячейку G3 таблицы.

3. Постройте круговую диаграмму, отображающую соотношение учеников из округов «Западный», «Восточный» и «Северный». Левый верхний угол диаграммы разместите вблизи ячейки G6.

# 13. Задание 14 № 10578

В электронную таблицу занесли результаты тестирования учащихся по физике и информатике. Вот первые строки получившейся таблицы:

|   | Α                  | В           | С      | D           |
|---|--------------------|-------------|--------|-------------|
| 1 | Ученик             | Округ       | Физика | Информатика |
| 2 | Брусов Анатолий    | Западный    | 18     | 12          |
| 3 | Васильев Александр | Восточный   | 56     | 66          |
| 4 | Ермишин Роман      | Северный    | 44     | 49          |
| 5 | Моникашвили Эдуард | Центральный | 65     | 78          |
| 6 | Круглов Никита     | Центральный | 57     | 67          |
| 7 | Титова Анастасия   | Северный    | 54     | 63          |

В столбце А указаны фамилия и имя учащегося; в столбце В — округ учащегося; в столбцах С D — баллы, полученные, соответственно, по физике и информатике. По каждому предмету можно былс набрать от 0 до 100 баллов. Всего в электронную таблицу были занесены данные по 266 учащимся. Порядок записей в таблице произвольный.

## Выполните задание.

Откройте файл с данной электронной таблицей (расположение файла Вам сообщат организаторы экзамена). На основании данных, содержащихся в этой таблице, ответьте на два вопроса.

1. Чему равна наименьшая сумма баллов по двум предметам среди учащихся округа «Центральный»? Ответ на этот вопрос запишите в ячейку G1 таблицы.

2. Сколько процентов от общего числа участников составили ученики, получившие по физике меньше 70 баллов? Ответ с точностью до одного знака после запятой запишите в ячейку G3 таблицы.

3. Постройте круговую диаграмму, отображающую соотношение учеников из округов «Восточный», «Центральный» и «Южный». Левый верхний угол диаграммы разместите вблизи ячейки G6.

# task 14.xls

# 14. Задание 14 № <u>10579</u>

|   | Α            | В          | С     | D               | Е                         |
|---|--------------|------------|-------|-----------------|---------------------------|
| 1 | Фамилия      | Имя        | Класс | Любимый предмет | Оценка за любимый предмет |
| 2 | Александров  | Артемий    | 5     | информатика     | 4                         |
| 3 | Александрова | Александра | 6     | алгебра         | 4                         |
| 4 | Анай         | Ангыр      | 10    | геометрия       | 4                         |
| 5 | Ананкина     | Полина     | 8     | русский язык    | 4                         |
| 6 | Андреев      | Ярослав    | 7     | информатика     | 5                         |

Среди учеников 5–11 классов проводили социологический опрос. Результаты занесли в электронную таблицу. Ниже приведены первые пять строк таблицы:

Каждая строка таблицы содержит запись об одном ученике. В столбце А записана фамилия, в столбце В - имя, в столбце С — класс, в столбце D — любимый предмет, в столбце Е — оценка за любимый предмет.

# Выполните задание.

Откройте файл с данной электронной таблицей (расположение файла Вам сообщат организаторы экзамена). На основании данных, содержащихся в этой таблице, ответьте на два вопроса.

1. Сколько учеников любят информатику? Ответ на этот вопрос запишите в ячейку Н2 таблицы.

2. Какой процент учеников 8 класса имеют оценку за любимый предмет 4 или 5? Ответ на этот вопрос с точностью не менее 2 знаков после запятой запишите в ячейку НЗ таблицы.

3. Постройте круговую диаграмму, отображающую соотношение любимых предметов «информатика», «алгебра» и «геометрия». Левый верхний угол диаграммы разместите вблизи ячейки G6.

# 15. Задание 14 № <u>10580</u>

Среди учеников 5–11 классов проводили социологический опрос. Результаты занесли в электронную таблицу. Ниже приведены первые пять строк таблицы:

|   | Α            | В          | С     | D               | Е                         |
|---|--------------|------------|-------|-----------------|---------------------------|
| 1 | Фамилия      | Имя        | Класс | Любимый предмет | Оценка за любимый предмет |
| 2 | Александров  | Артемий    | 5     | информатика     | 4                         |
| 3 | Александрова | Александра | 6     | алгебра         | 4                         |
| 4 | Анай         | Ангыр      | 10    | геометрия       | 4                         |
| 5 | Ананкина     | Полина     | 8     | русский язык    | 4                         |
| 6 | Андреев      | Ярослав    | 7     | информатика     | 5                         |

Каждая строка таблицы содержит запись об одном ученике. В столбце А записана фамилия, в столбце В - имя, в столбце С — класс, в столбце D — любимый предмет, в столбце Е — оценка за любимый предмет.

#### Выполните задание.

Откройте файл с данной электронной таблицей (расположение файла Вам сообщат организаторы экзамена). На основании данных, содержащихся в этой таблице, ответьте на два вопроса.

1. Сколько учеников любят алгебру? Ответ на этот вопрос запишите в ячейку Н2 таблицы.

2. Какой процент учеников 7 класса имеют оценку 3 за любимый предмет? Ответ на этот вопрос с точностью не менее 2 знаков после запятой запишите в ячейку НЗ таблицы.

3. Постройте круговую диаграмму, отображающую соотношение любимых предметов «русский язык», «литература» и «физкультура». Левый верхний угол диаграммы разместите вблизи ячейки G6.